## UI정의서

PAYCO 웹 리뉴얼

진소연

## History

| NO | 일자       | 내용            | 작성자 |
|----|----------|---------------|-----|
| 1  | 23.02.26 | UI 정의서 최초 배포  | 진소연 |
| 2  | 23.02.28 | UI정의서 검토 · 수정 | 진소연 |
| 3  | 23.03.02 | UI정의서 검토 · 수정 | 진소연 |
|    |          |               |     |
|    |          |               |     |
|    |          |               |     |
|    |          |               |     |
|    |          |               |     |
|    |          |               |     |

| Project | PAYCO - 결제 서비스 웹           | 작성자  | 진소연              |
|---------|----------------------------|------|------------------|
| 경로/화면명  | Main - Header(Nav), Footer | 화면ID | UI - 01, UI - 02 |

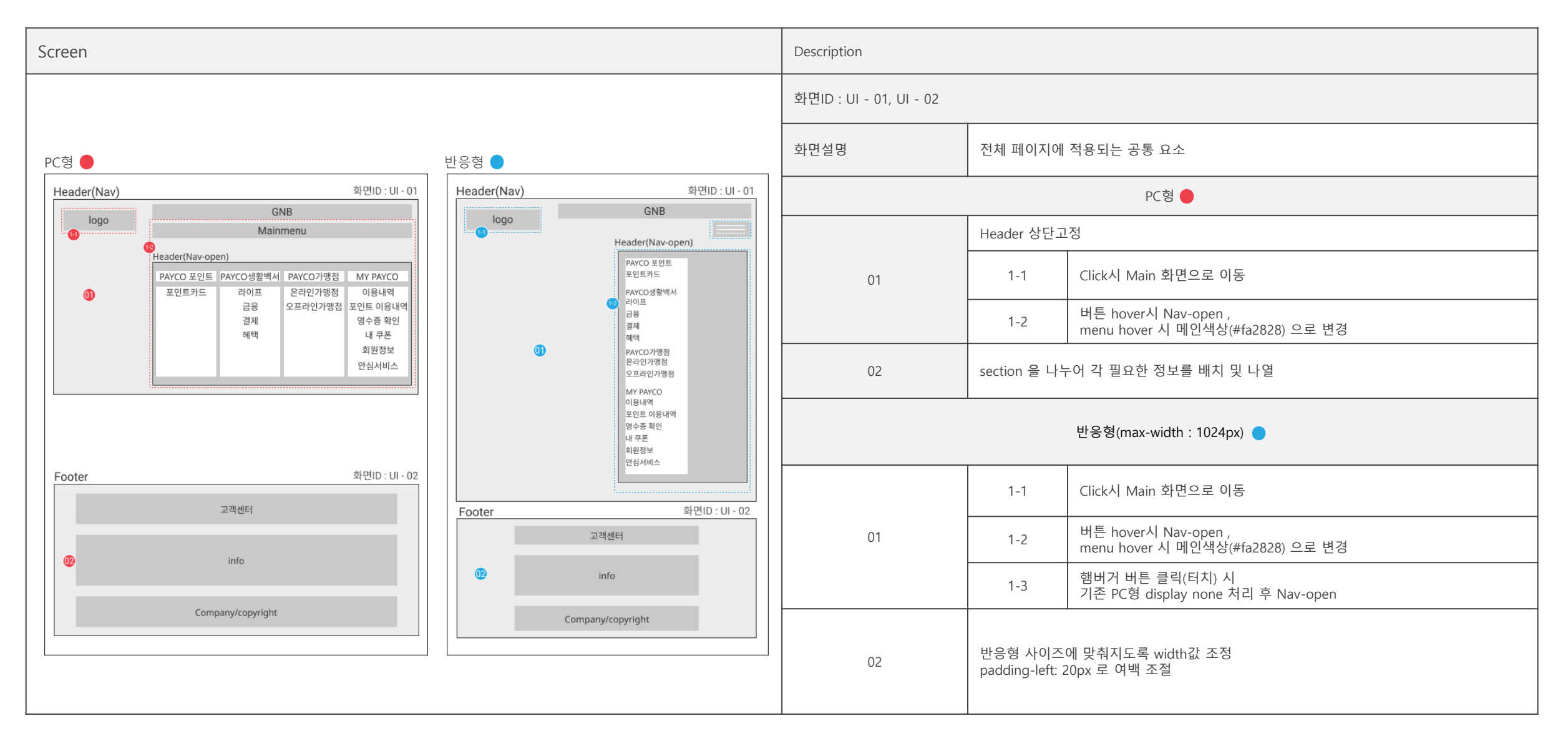

| Project | PAYCO - 결제 서비스 웹            | 작성자  | 진소연                       |
|---------|-----------------------------|------|---------------------------|
| 경로/화면명  | Main - Section03, Section04 | 화면ID | UI - 03, UI - 04, UI - 05 |

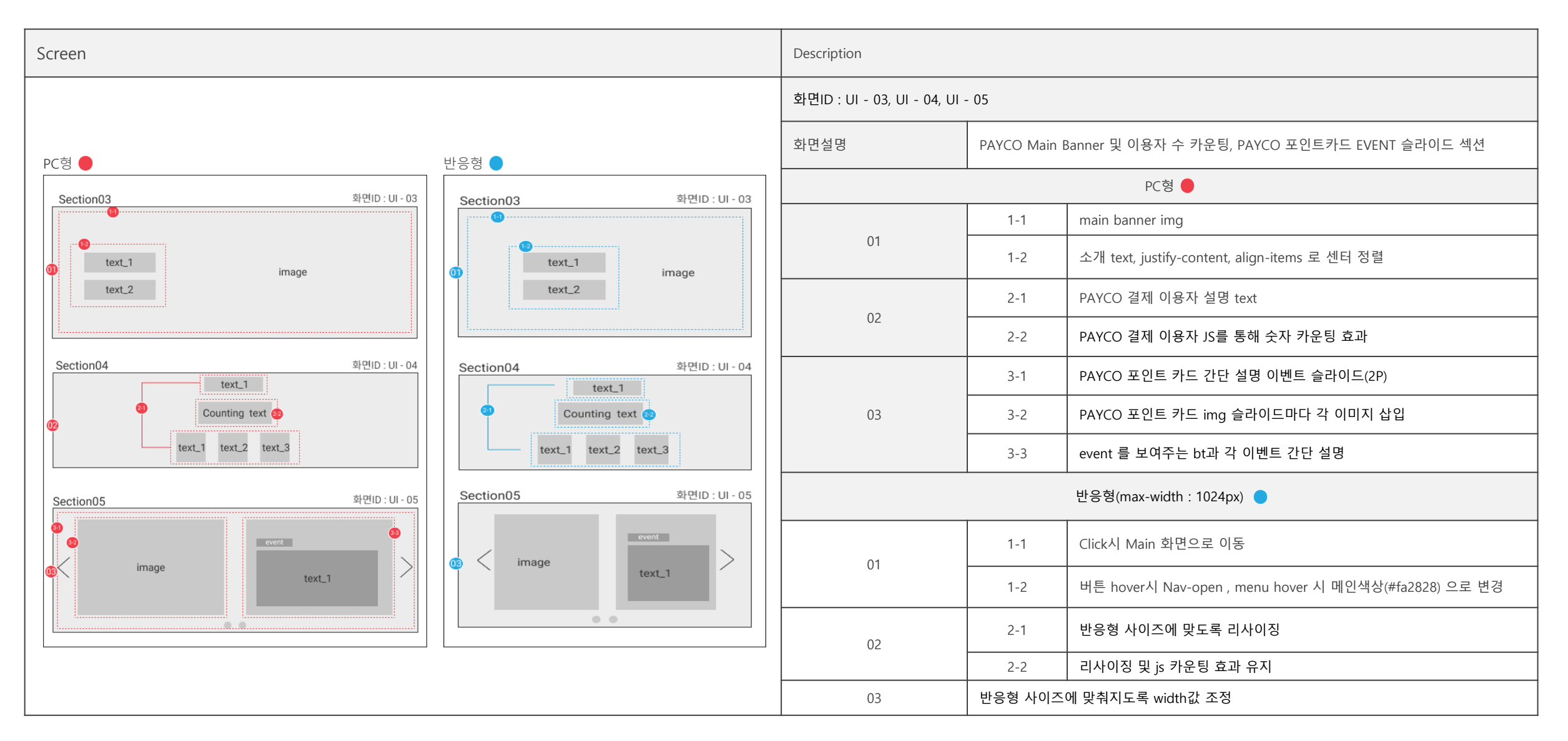

| Project | PAYCO - 결제 서비스 웹            | 작성자  | 진소연              |
|---------|-----------------------------|------|------------------|
| 경로/화면명  | Main - Section03, Section04 | 화면ID | UI - 06, UI - 07 |

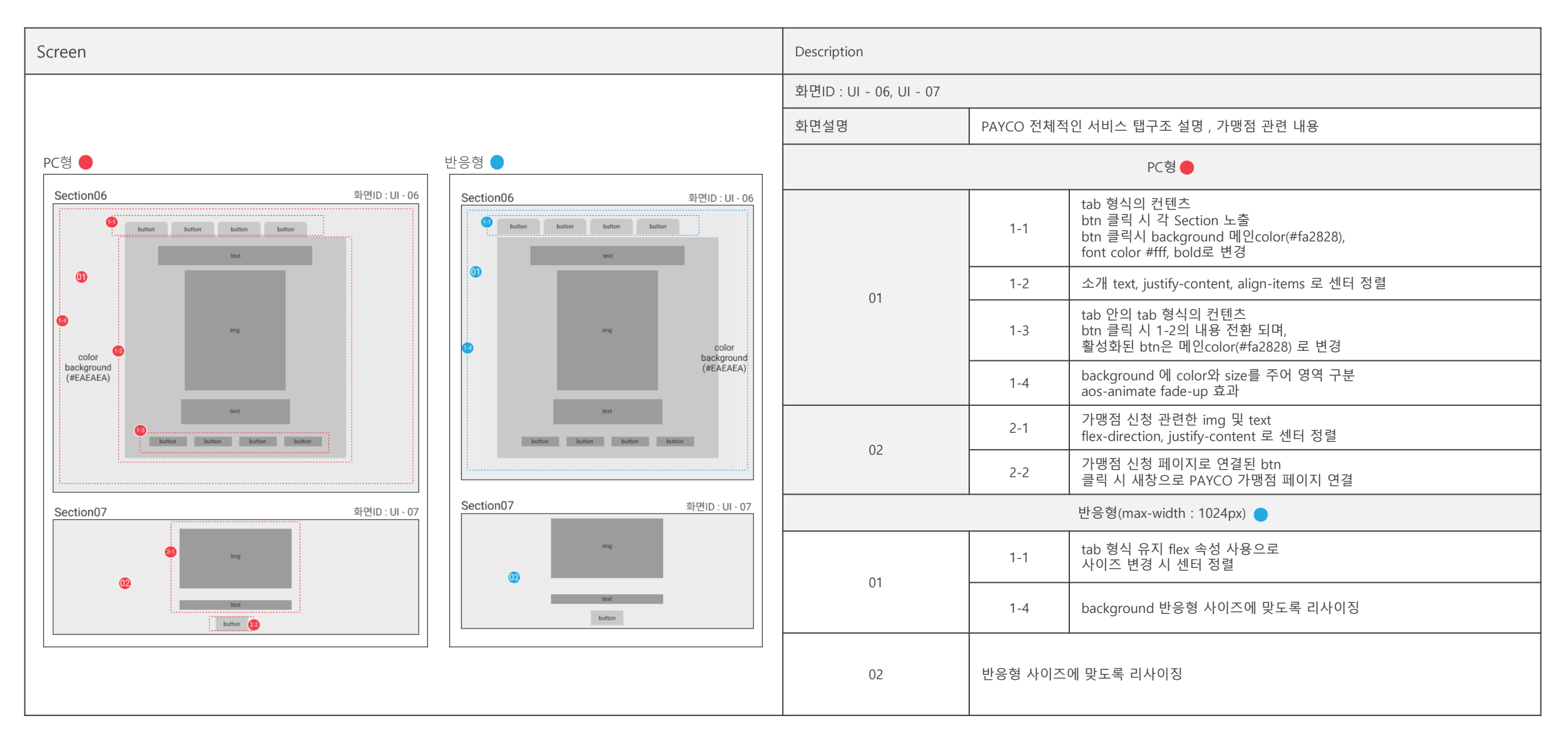

| Project | PAYCO - 결제 서비스 웹                | 작성자  | 진소연            |
|---------|---------------------------------|------|----------------|
| 경로/화면명  | Sub page - Section01, Section02 | 화면ID | UI - 8, UI - 9 |

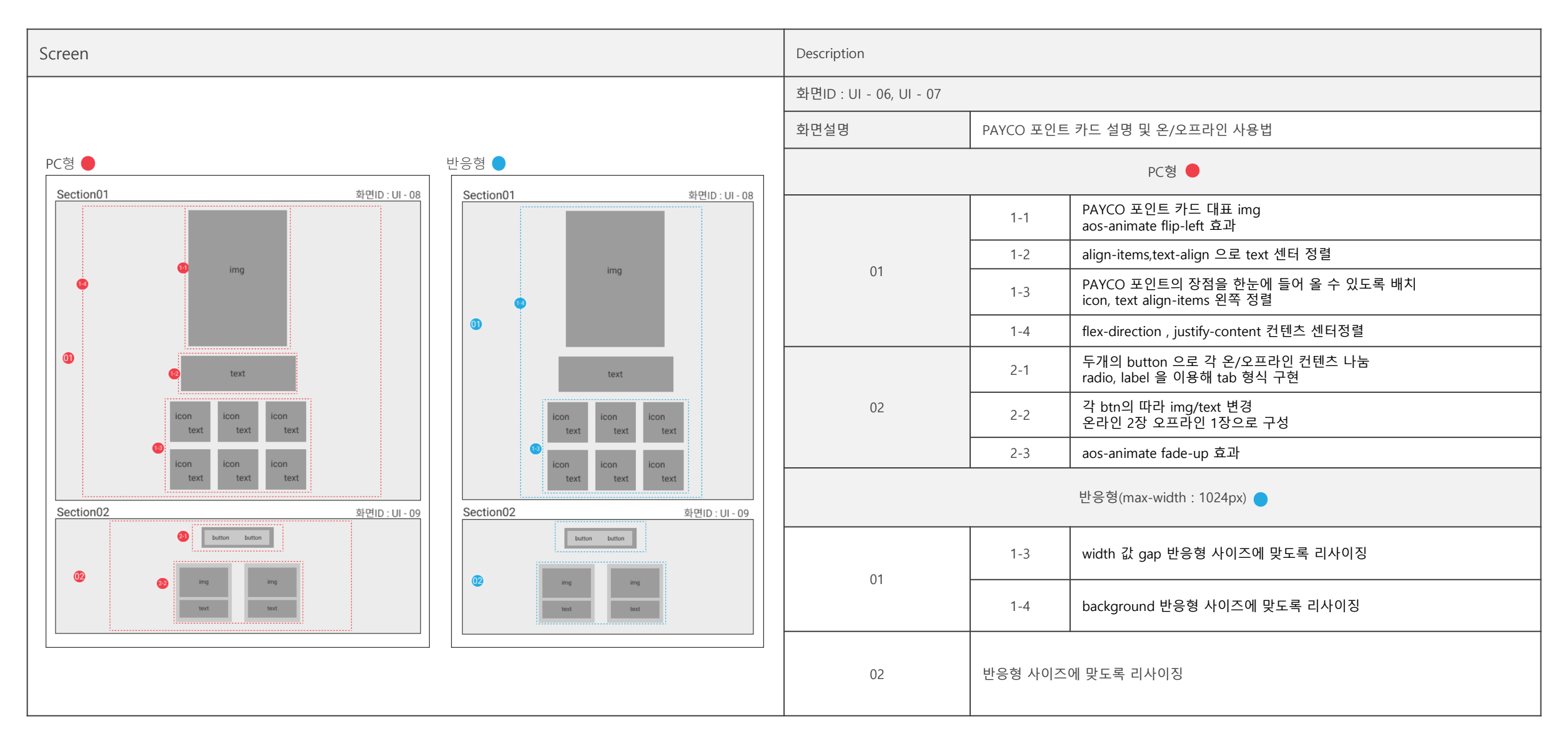

| Project | PAYCO - 결제 서비스 웹                | 작성자  | 진소연              |
|---------|---------------------------------|------|------------------|
| 경로/화면명  | Sub page - Section03, Section04 | 화면ID | UI - 10, UI - 11 |

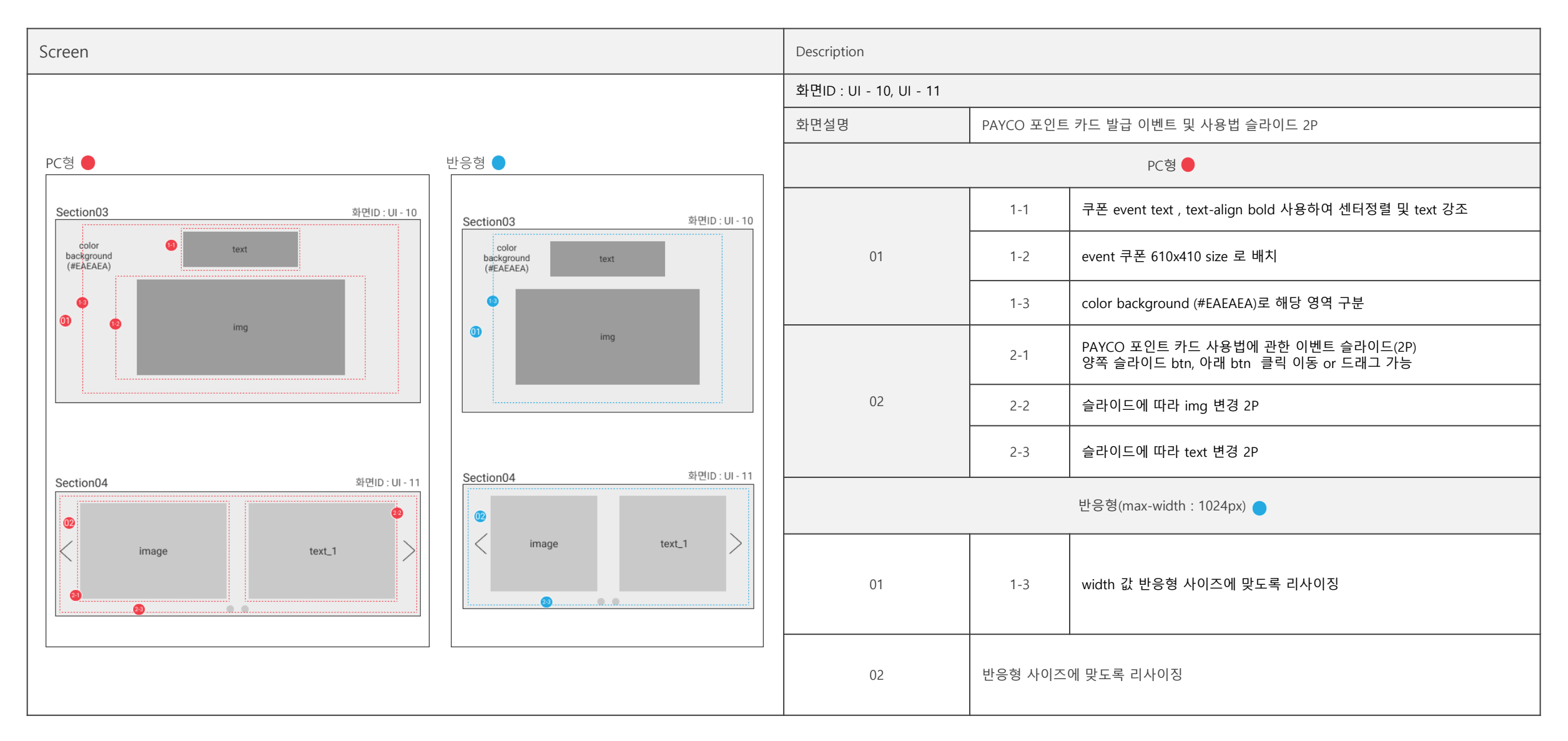

| Project | PAYCO - 결제 서비스 웹     | 작성자  | 진소연     |
|---------|----------------------|------|---------|
| 경로/화면명  | Sub page - Section05 | 화면ID | UI - 12 |

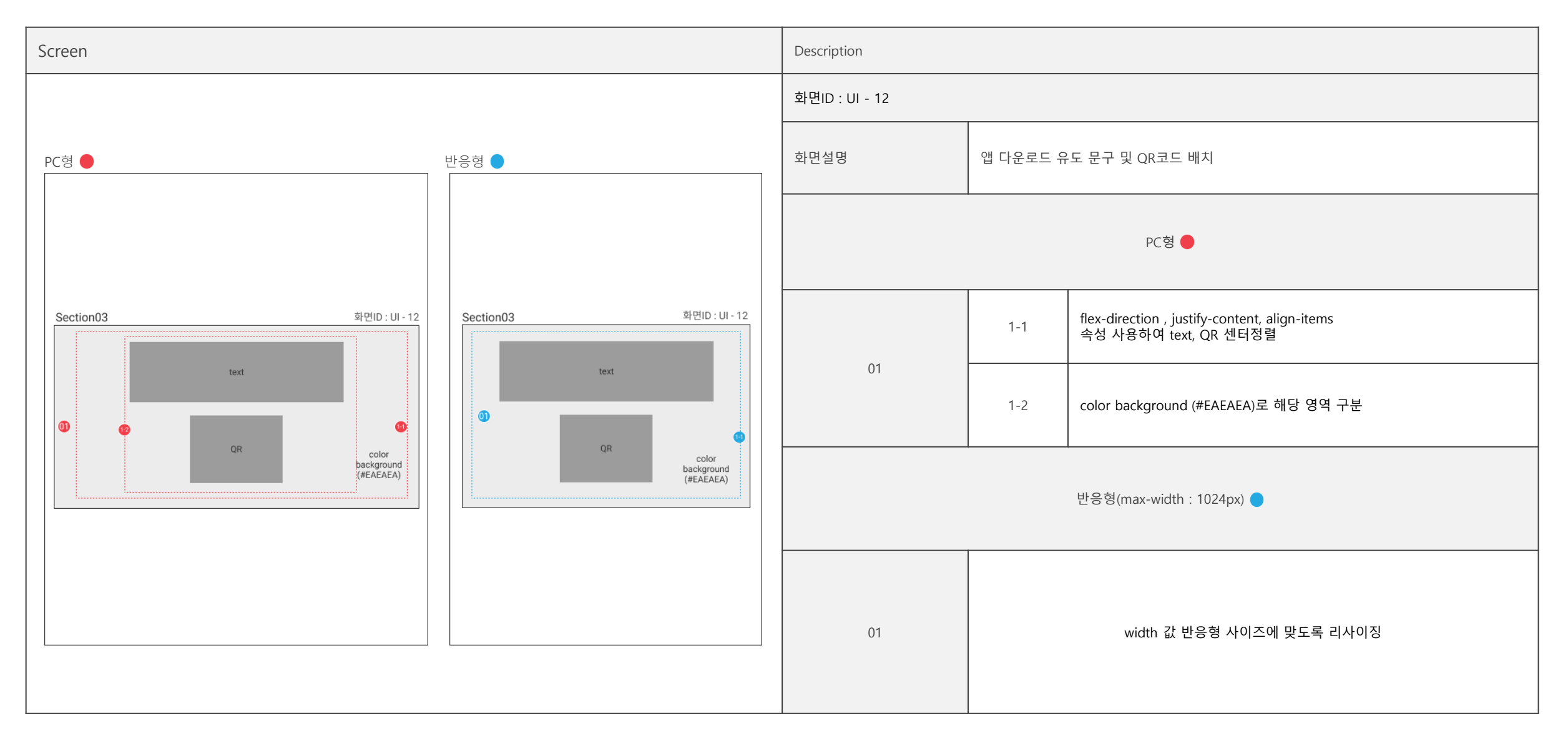